### INTERNET OF THINGS ARDUINO I THINGER.IO

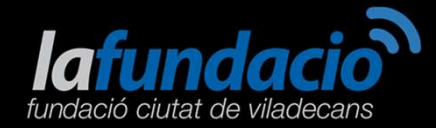

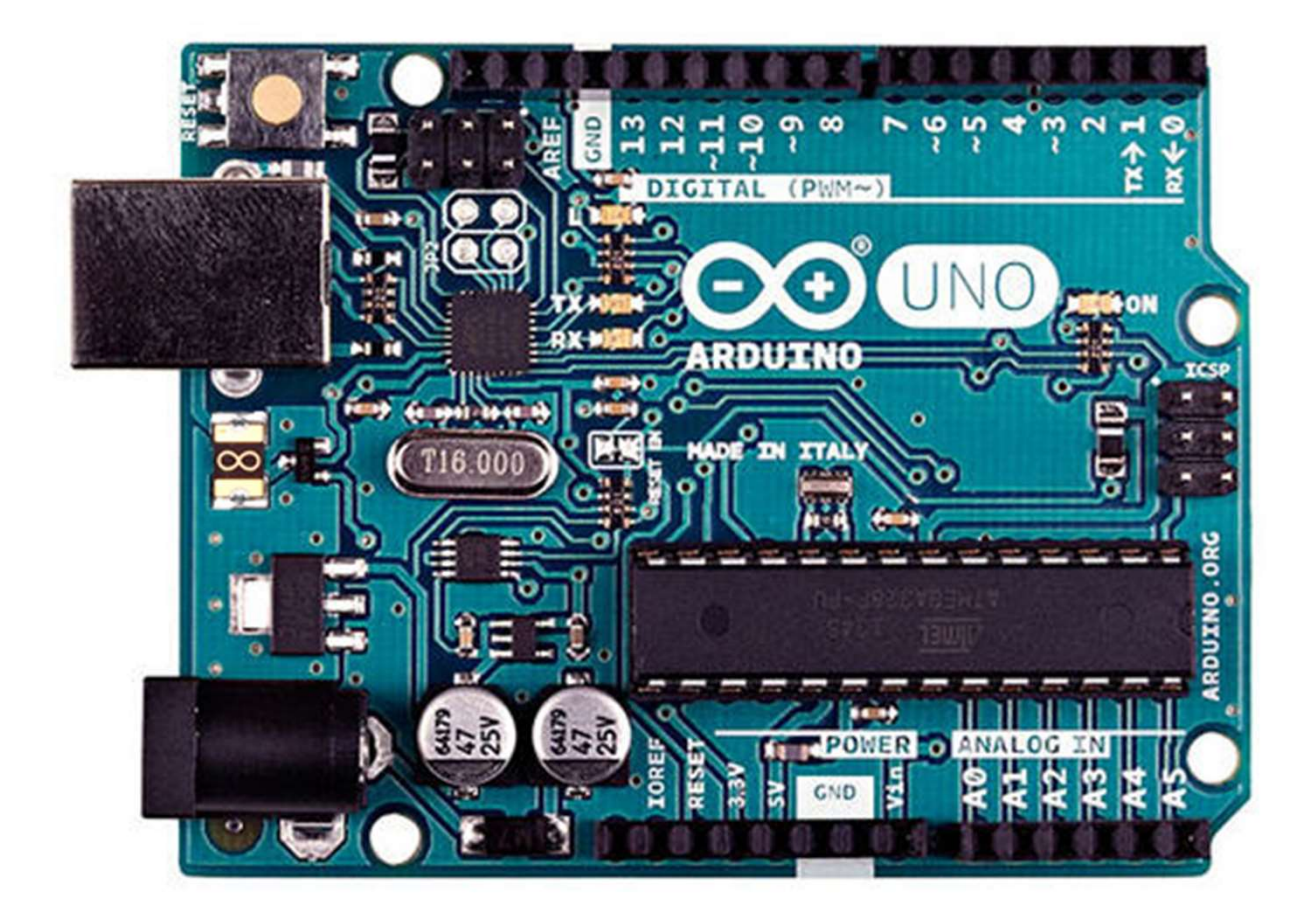

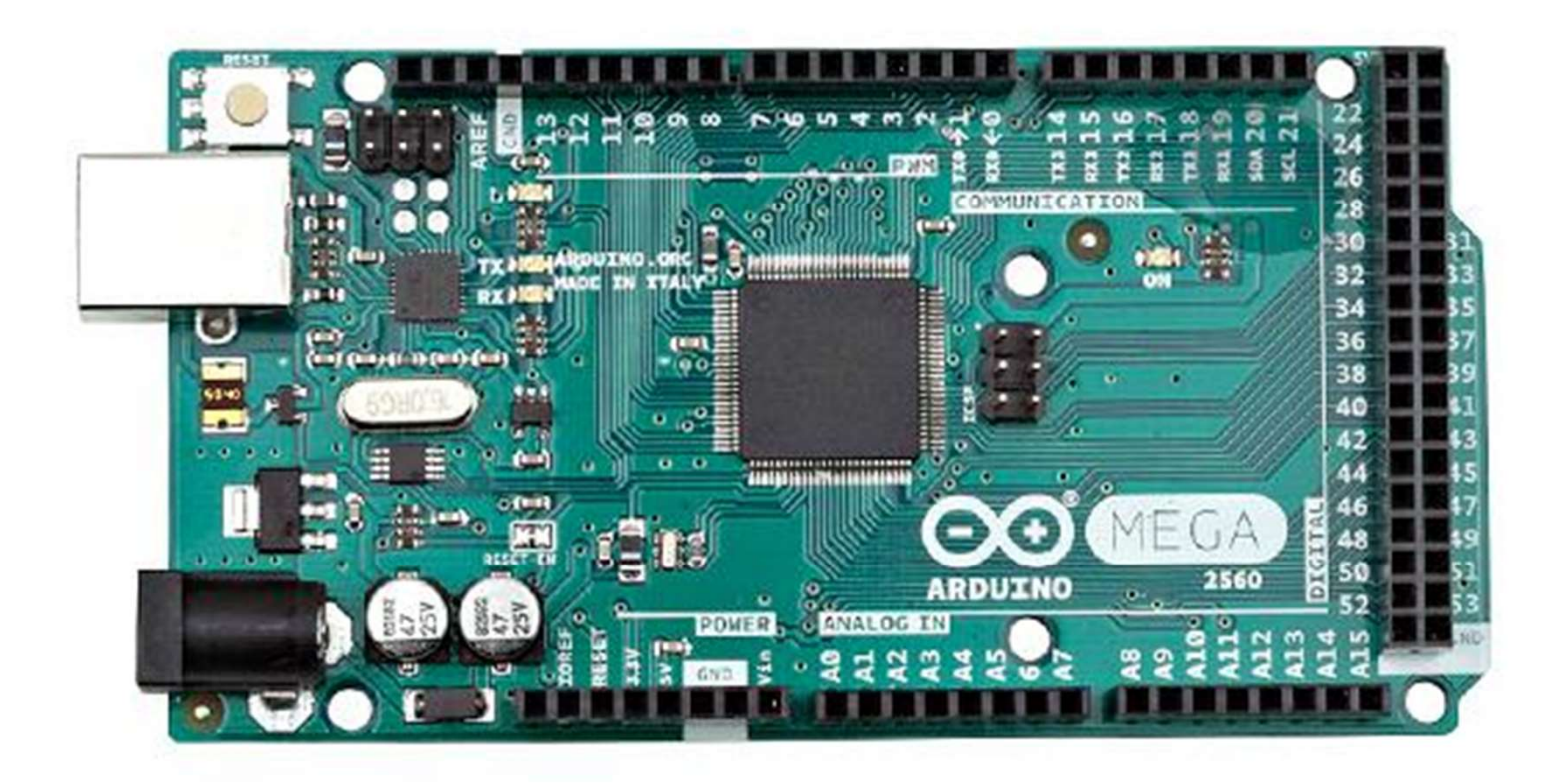

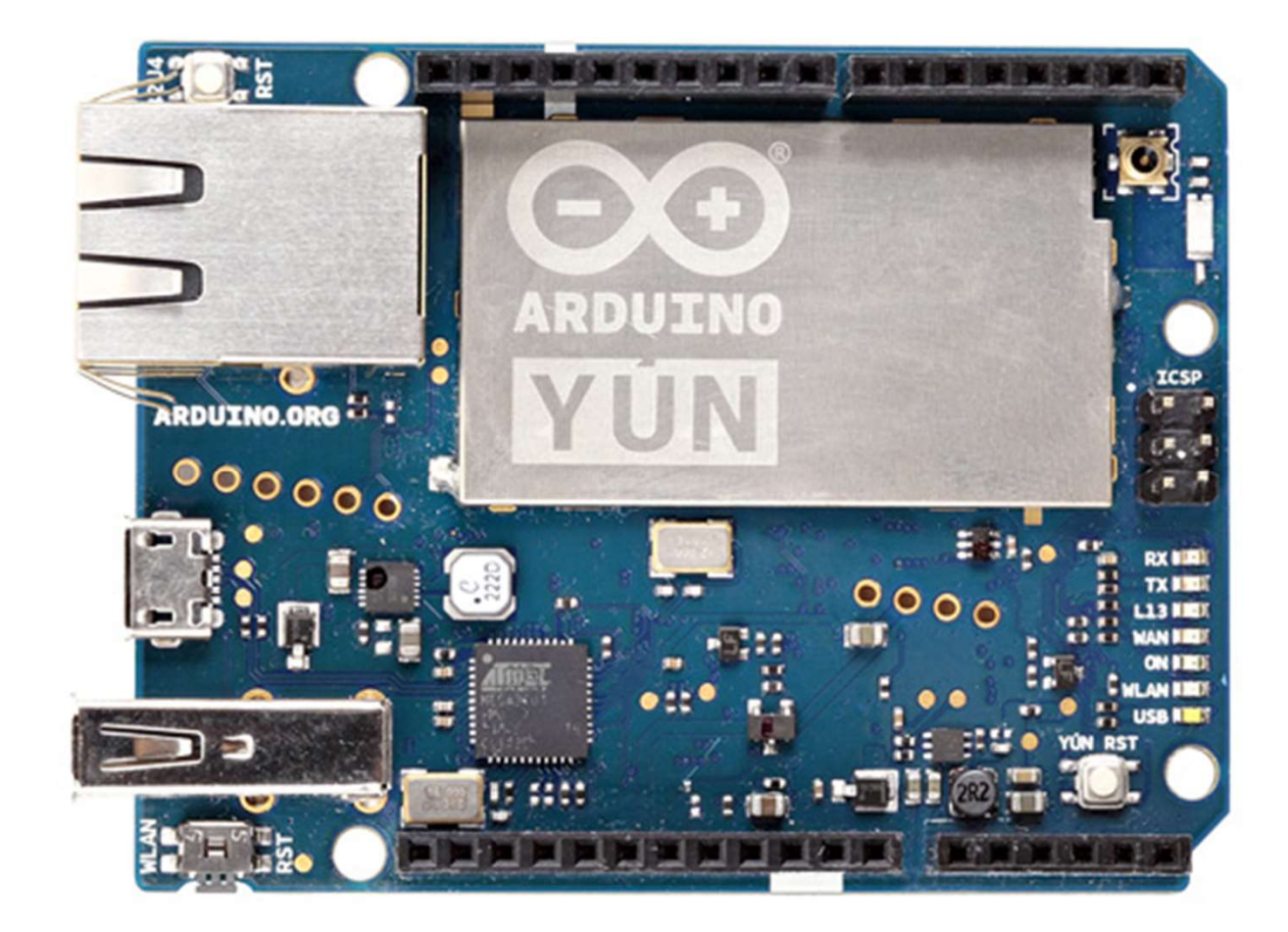

#### Escoltar música

Any 2000

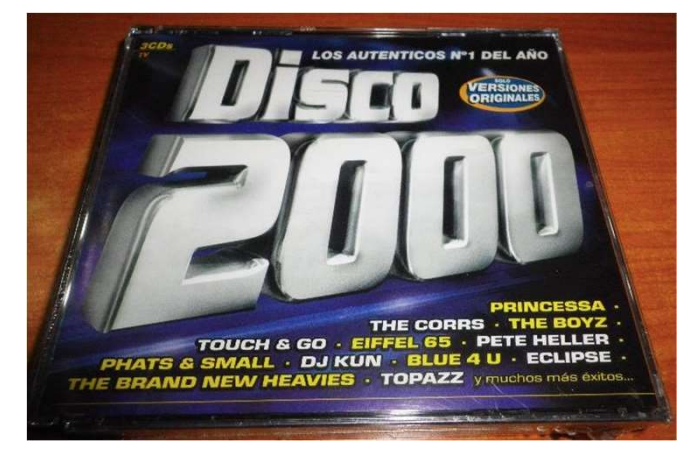

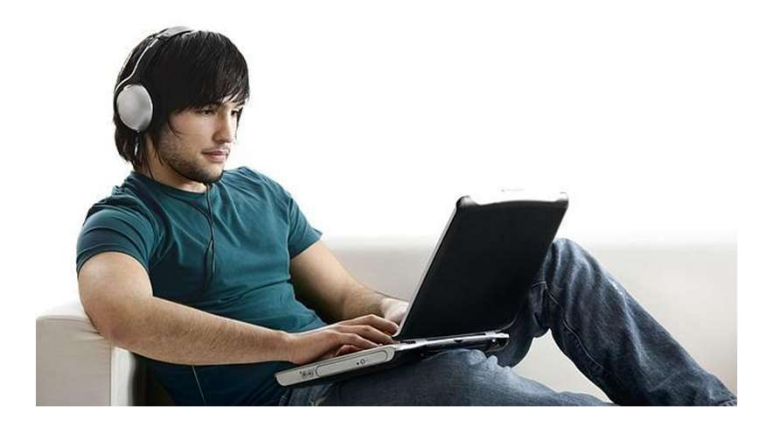

#### Veure una pel·lícula

Any 2000

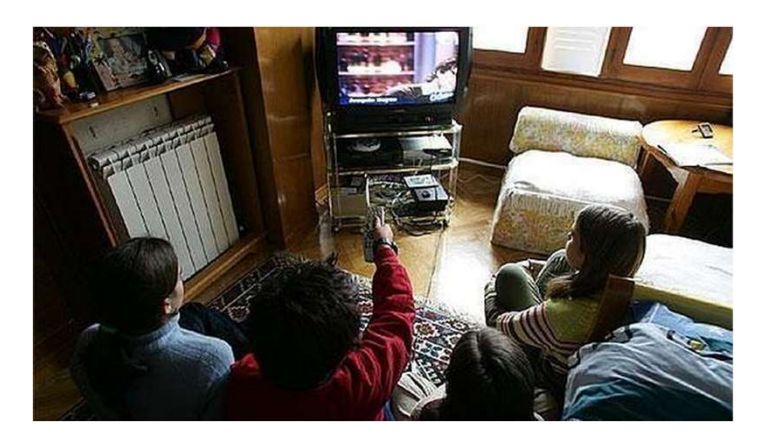

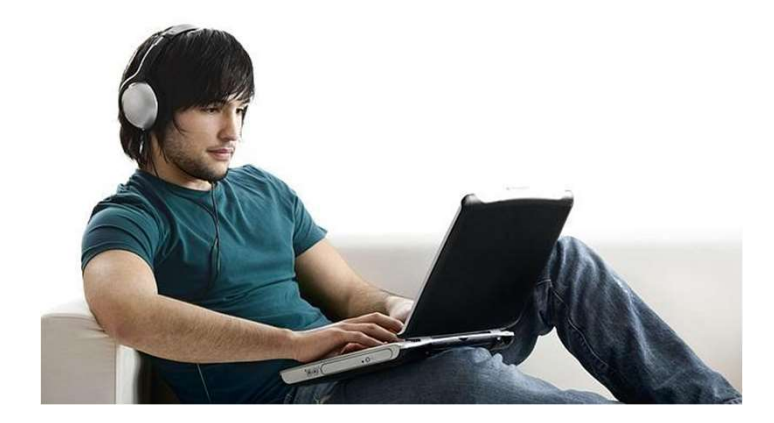

Llegir el diari

Any 2000

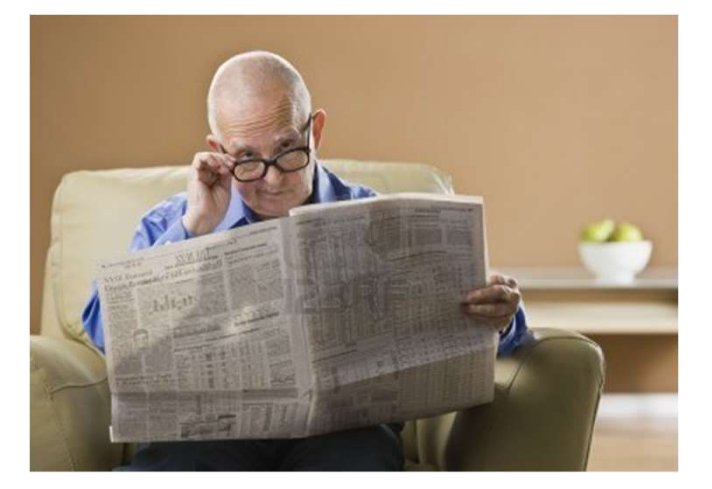

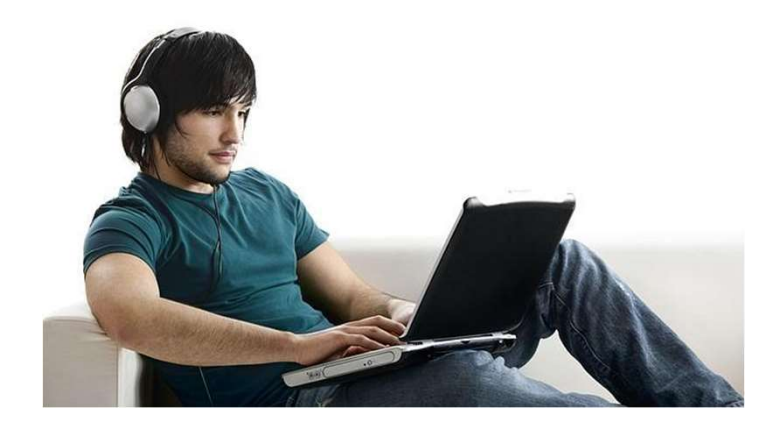

Treballar

Any 1980

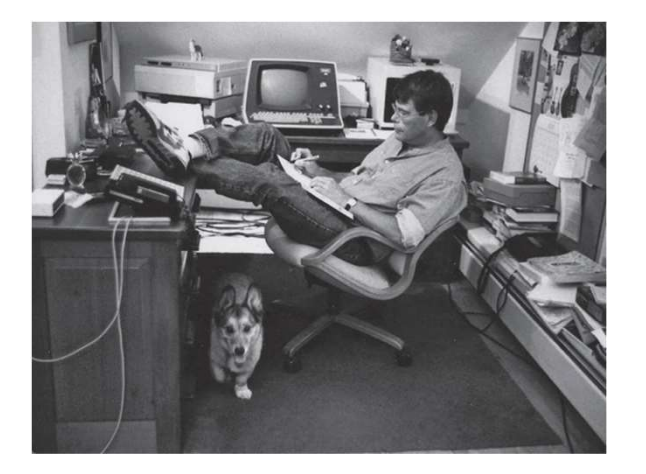

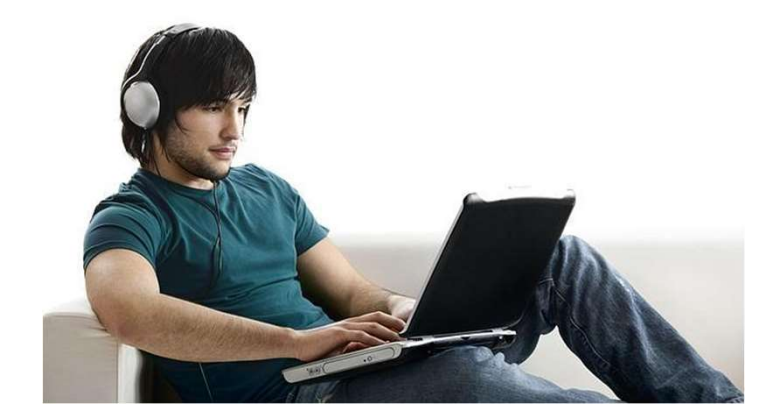

#### L'evolució d'internet

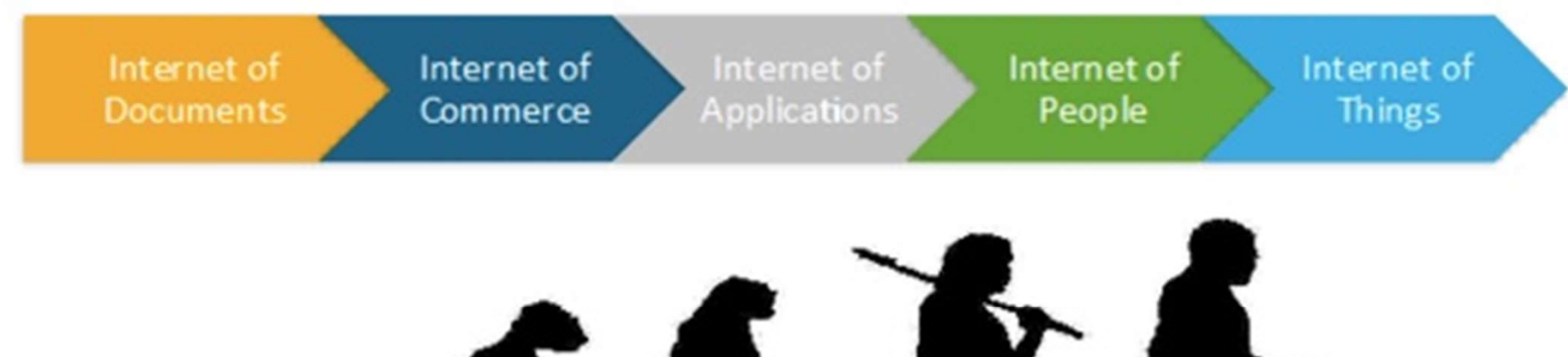

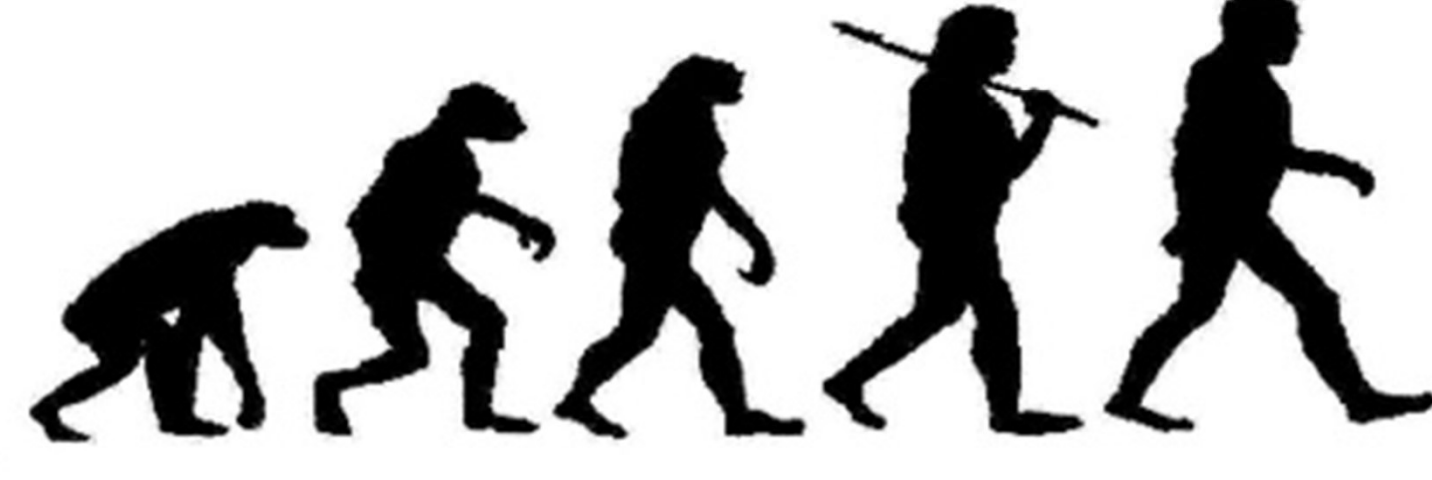

#### PER QUÈ ELS EDUCADORS HEM D'UTILITZAR EINES IOT?

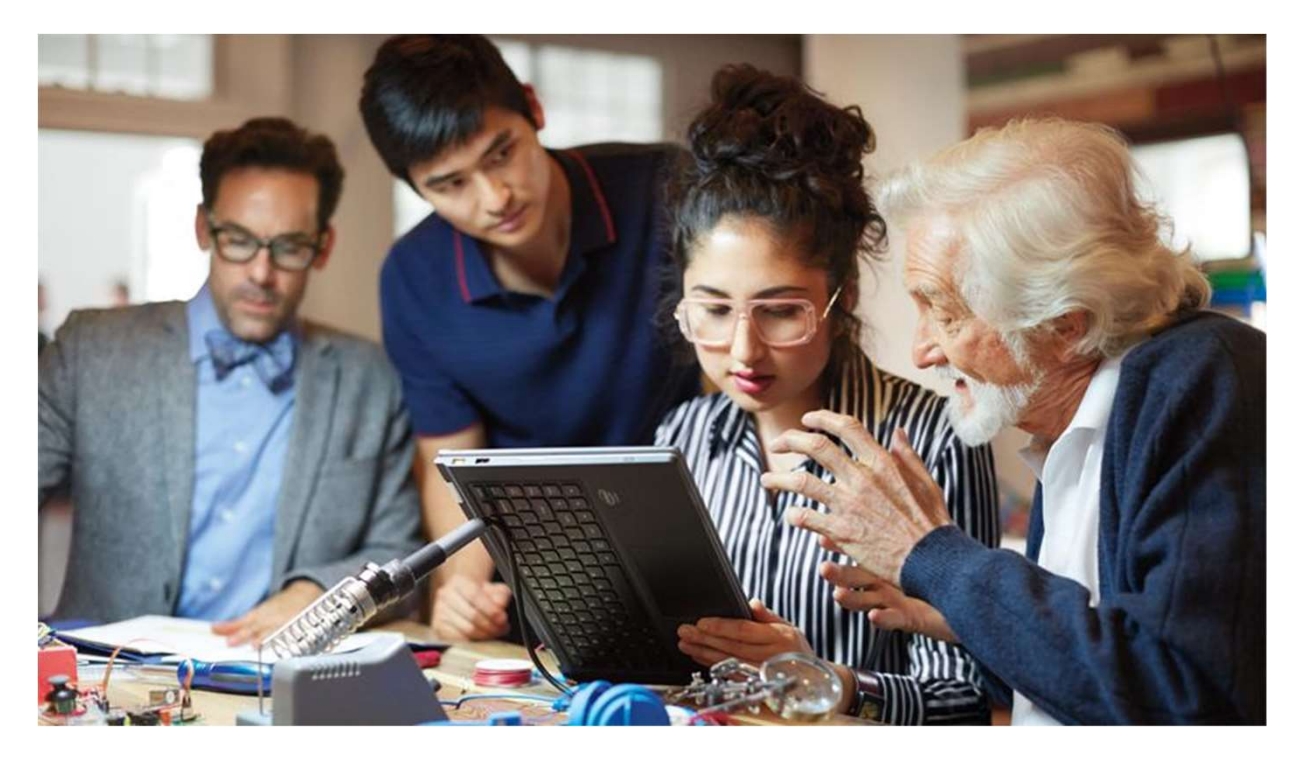

#### Dades HISTÒRIQUES:

1990 - Creació de la WWW 1.000 milions

2000 - Mobile Internet 2.000 a 5.000 milions

2015

25.400 milions

2020 - Internet of Things 50.000 milions (aprox.)

#### QUÈ ES POT FER AMB THINGER?

Enviar comandes de control al dispositiu Generar gràfiques de mesures en temps real Emmagatzemar mesures Comunicació entre dispositius Reportar alarmes via e-mail

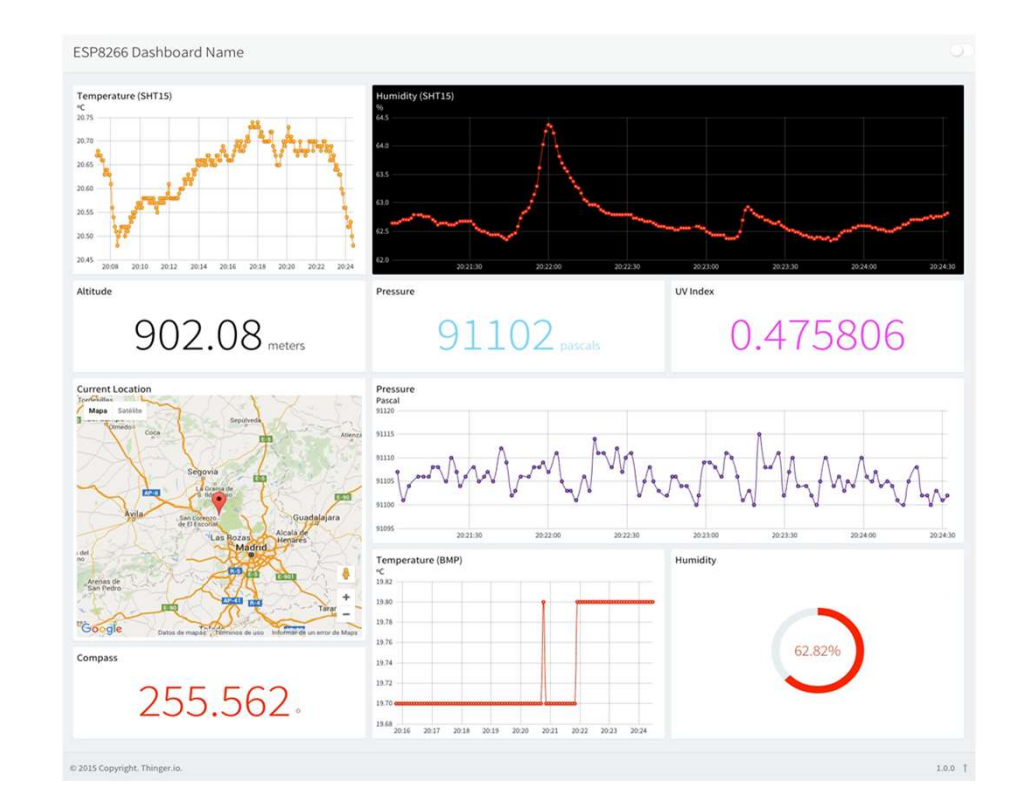

#### configuració de la WIFI del YUN

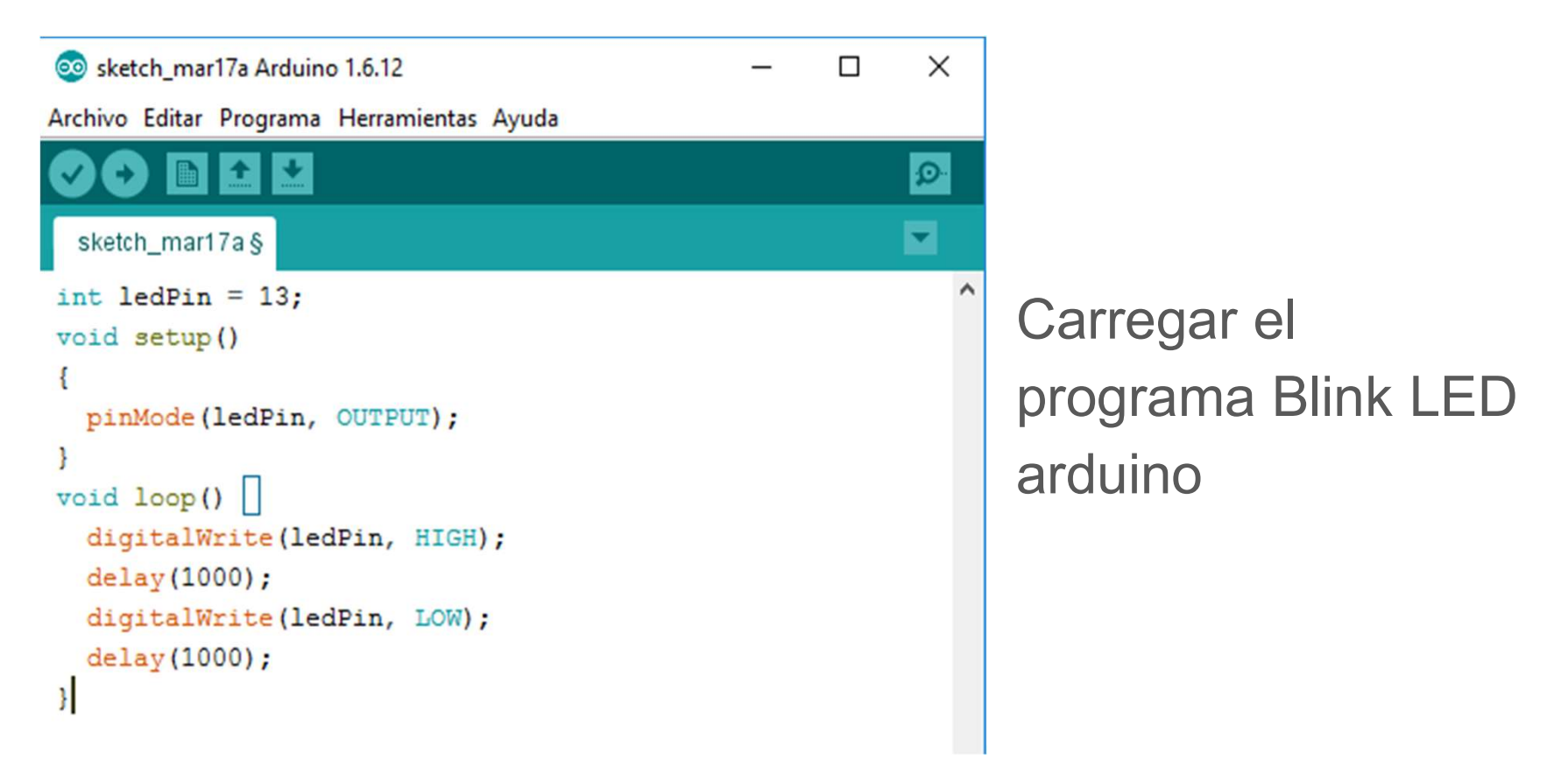

Prémer el polsador WLAN RST entre 5 i 10 segons Mirar el llistat de xarxes WiFi i connectar-se a Arduino-YunXXX

Configuració punt accès

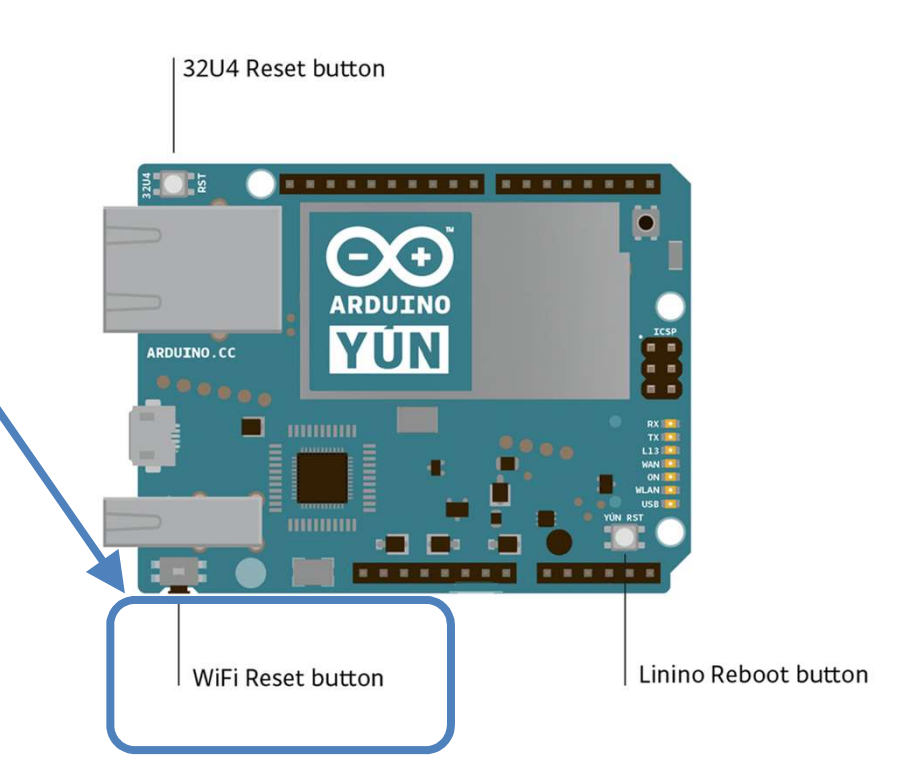

#### Nom de la Wifi semblant a aquest

Arduino-Yun-B4218AF06016 Conectada, abierta fundacio\_wifi ſ. Segura vodafoneB110 (c. Segura FRITZ!Box 7272 a Segura vodafoneB110\_5G (a Segura Configuración de red 5 (a Wi-Fi Modo avión

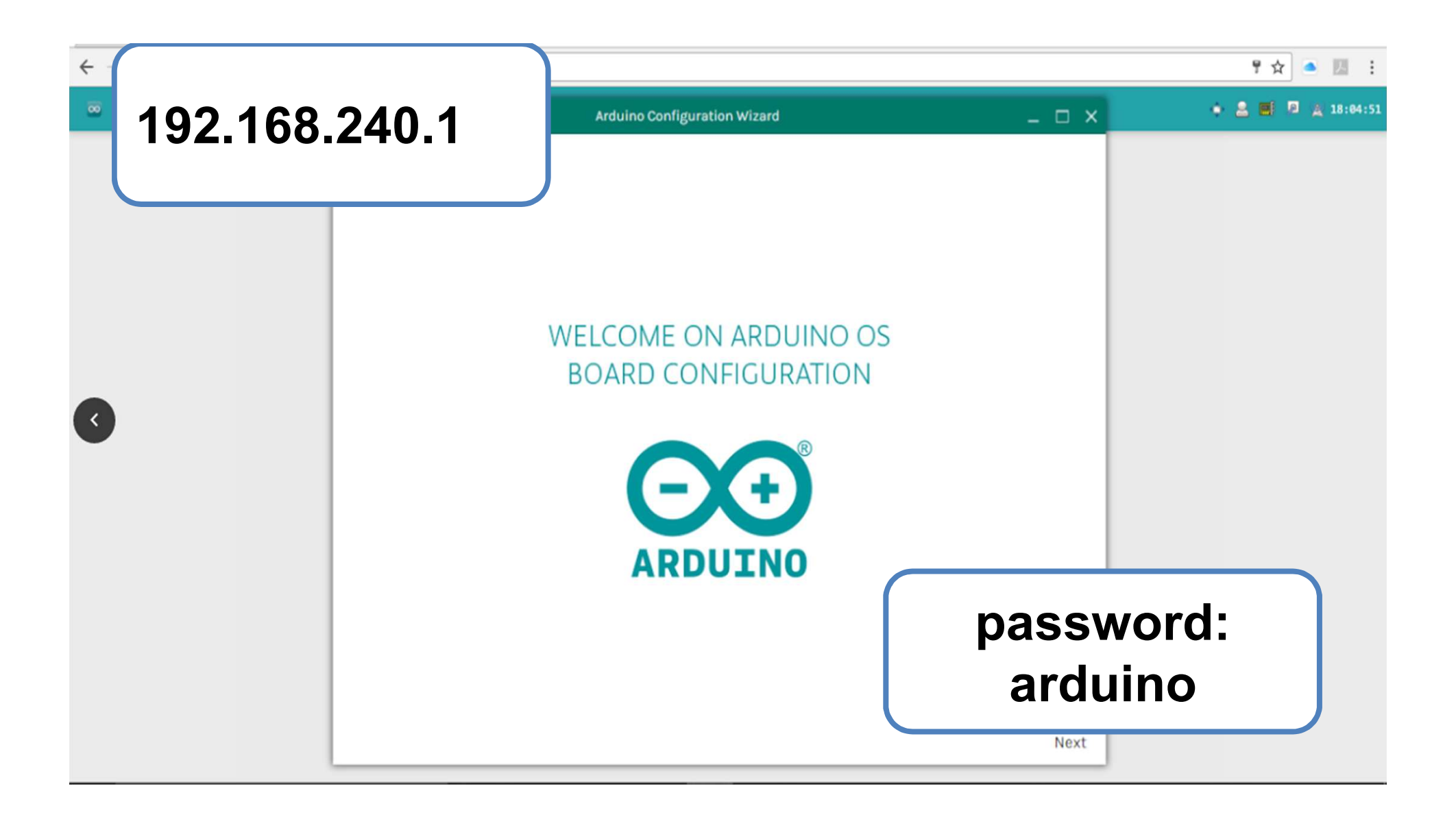

| •                                             | Arduino Configuration Wizard                                                                   | _ 0 | ×   |
|-----------------------------------------------|------------------------------------------------------------------------------------------------|-----|-----|
| Col·loca les<br>dades de la<br>teva placa Yun | Board Settings<br>Board name<br>carmalu                                                        |     |     |
|                                               | Timezone         UTC         Password         System Password         System password (repeat) |     |     |
|                                               | Back                                                                                           | Ne  | ext |

# user: YunFundacio0# password: fundacio

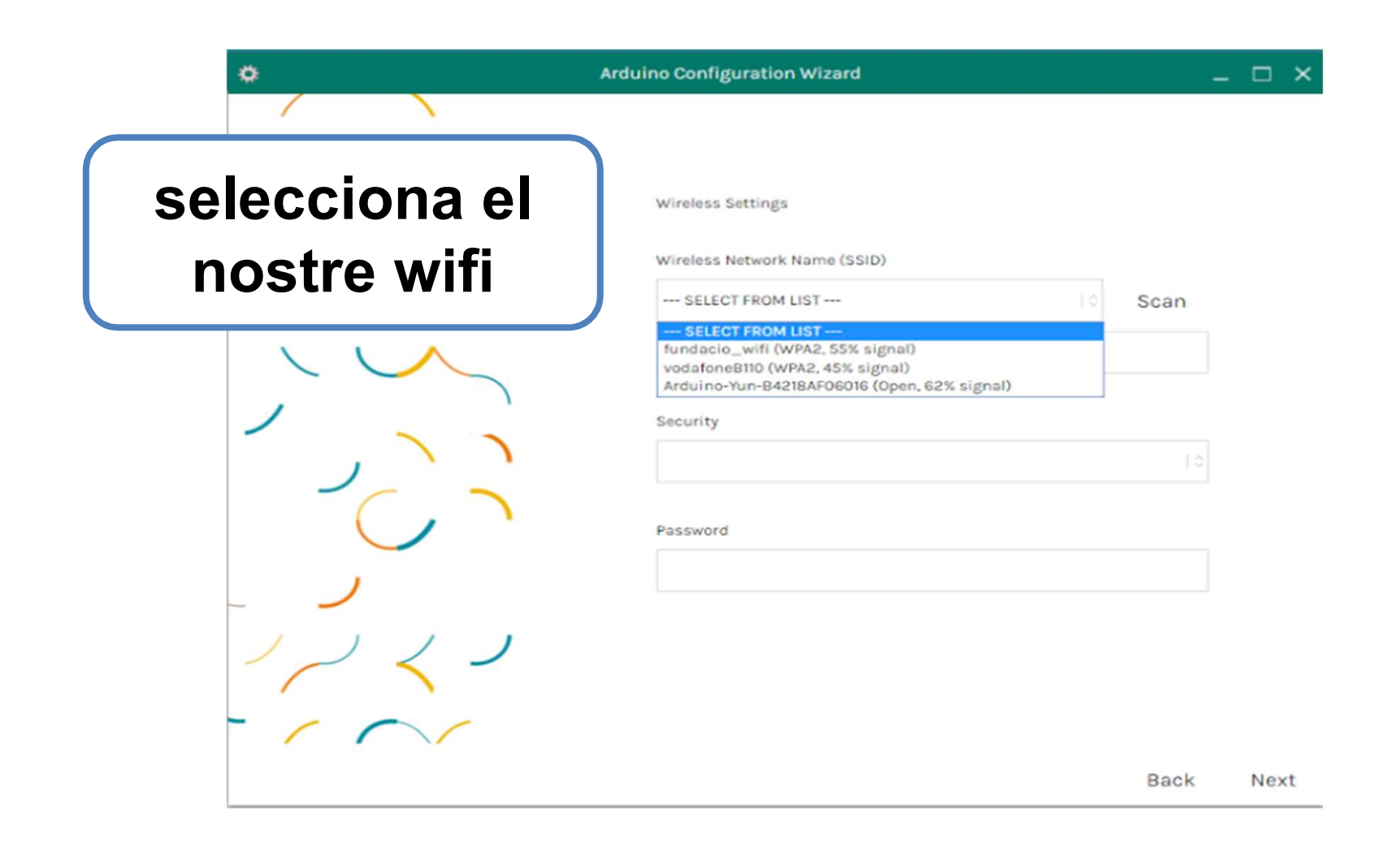

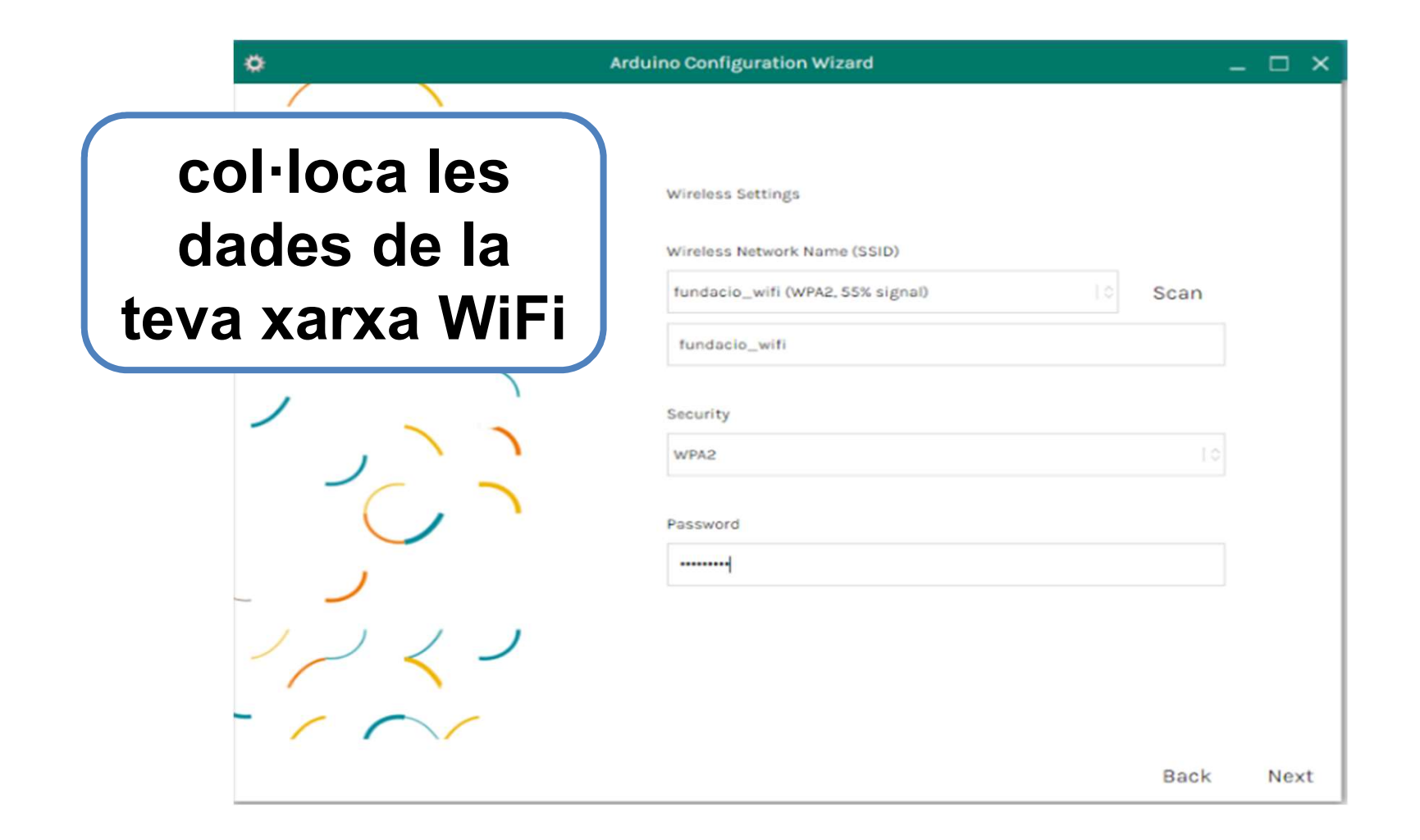

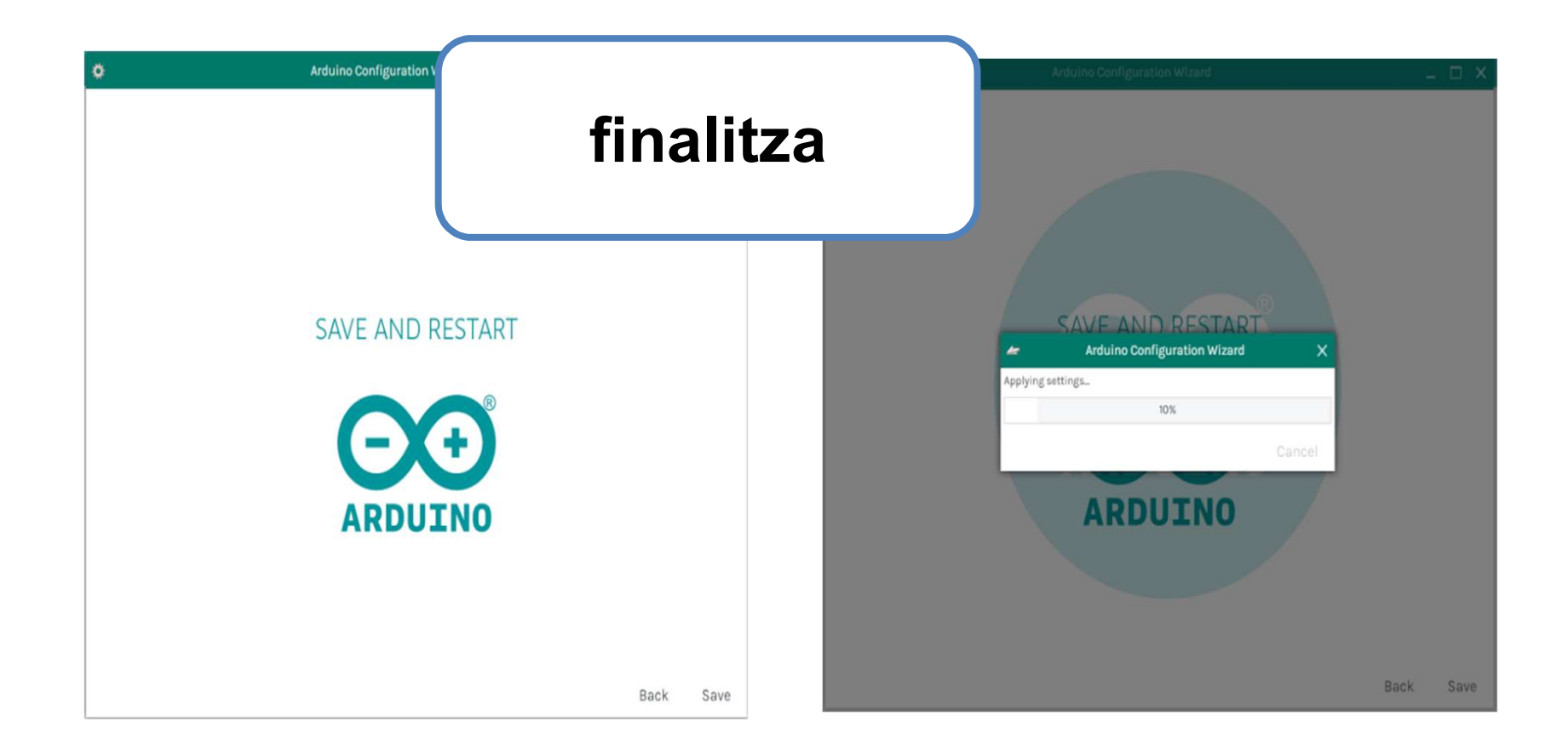

#### **Registre d'usuari a Thinger**

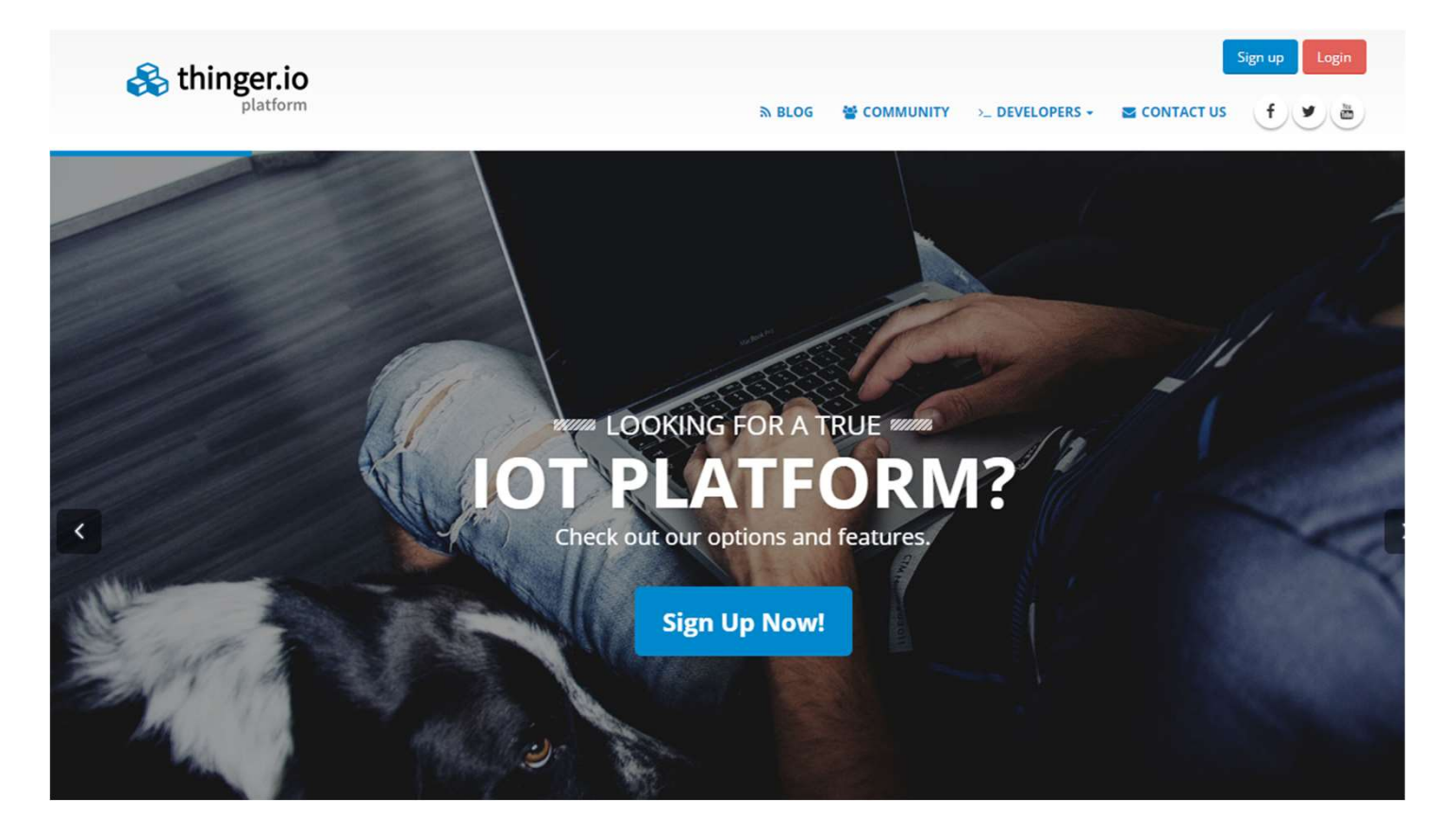

| Sign up to start connecting your things |                                       |  |  |
|-----------------------------------------|---------------------------------------|--|--|
| Pick a username                         |                                       |  |  |
| Your email                              |                                       |  |  |
| Create a password                       |                                       |  |  |
| Repeat your password                    |                                       |  |  |
|                                         | ~                                     |  |  |
| No soy un robot                         | reCAPTCHA<br>Privacidad - Condiciones |  |  |
| Sign up                                 |                                       |  |  |
|                                         | 12                                    |  |  |
| Already have an a                       | ccountr                               |  |  |
| Sign in                                 |                                       |  |  |
|                                         |                                       |  |  |

0 ....

## les teves dades personals

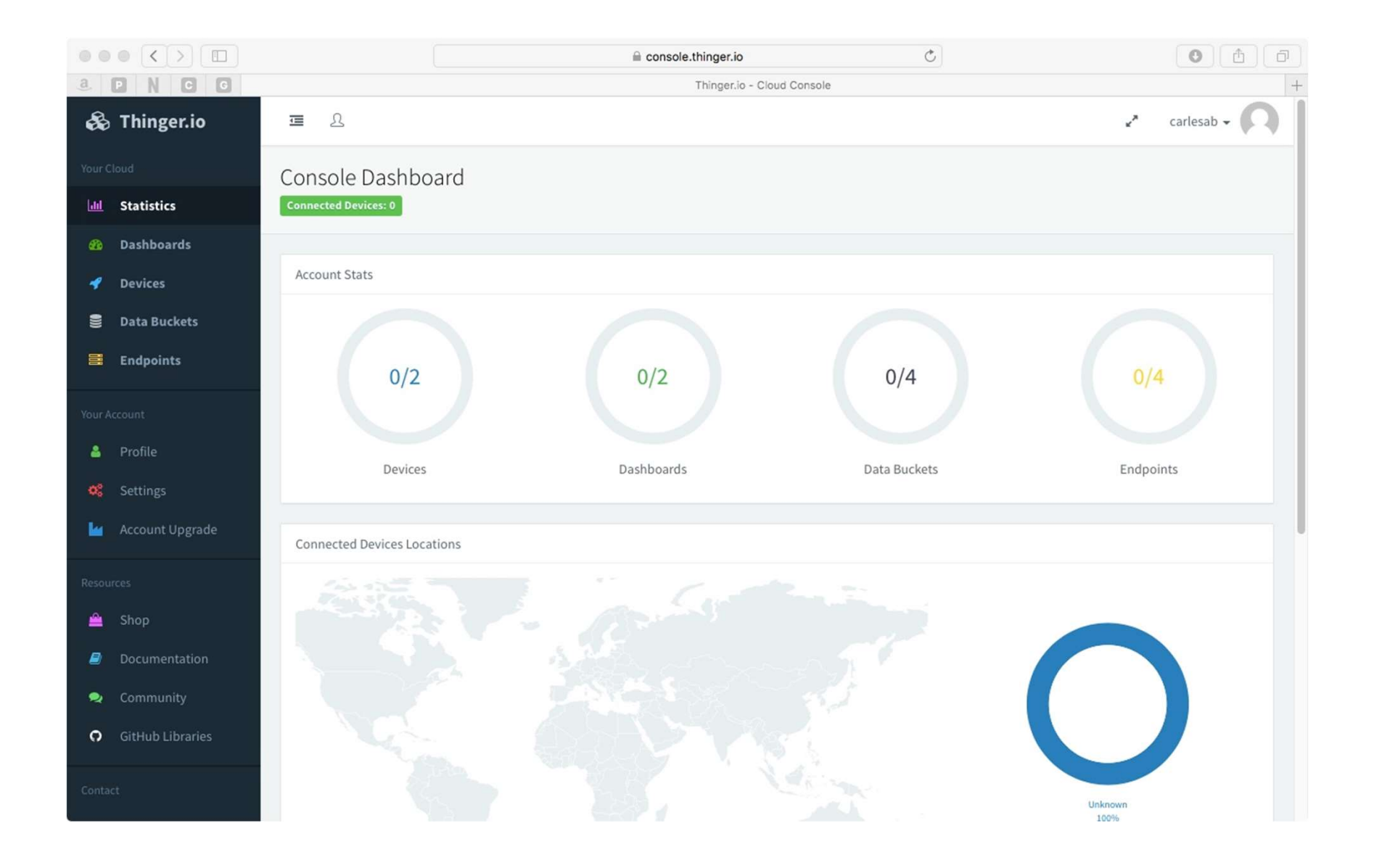

#### Donar d'alta el teu dispositiu

| scription 1       | la descripció del teu<br>dispositiu                                     |
|-------------------|-------------------------------------------------------------------------|
| evice credentials | la contrassenya del teu                                                 |
|                   | vice description<br>dentials ①<br>vice credentials<br>Random Credential |

#### EXERCICI THINGER.IO - LLIBRERIES

Per afegir una llibreria al software Arduino

 $Programa \rightarrow Incluir \ librería \rightarrow Gestionar \ Librerías$ 

Heu d'incloure la galeria de Thinger.io

#define DEBUG // Para activar el envío de info de conexión con Thinger al monitor

#include <YunClient.h> // Librería Client TCP/IP del Arduino Yun
#include <ThingerYun.h> // Librería Thinger para el Arduino Yun

#include <Servo.h> // Libreria para utilizar funciones de control de servomotores

#define USERNAME "mi\_NombreUsuario" // Nombre de la cuenta de usuario
#define DEVICE\_ID "mi\_DeviceId" // Identificación del dispositivo
#define DEVICE\_CREDENTIAL "mi\_DeviceCredential" // Credencial del dispositivo

#### EXERCICI THINGER.IO - LED + SERVO

Col·loqueu:

Led al PIN 13

Servomotor al PIN 3

Fotorresistència al PIN A0

Pulsador PIN 11

Obriu l'exercici que us hem compartit, canvieu:

Usuari

Credencials

Contrassenya

i pujeu-lo a la vostra placa

#### ... I ARA??!!! DISPOSITIUS -(DEVICES)

-Entrada a Devices

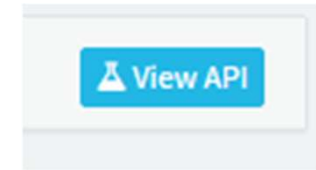

| led - Private       |
|---------------------|
| Resource Input      |
| Boolean             |
| Options             |
| >_ Run 👁 Show query |
| servo - Private     |
| Resource Input      |
| Number              |
| 24                  |
| Options             |
| >_ Run 👁 Show query |
|                     |

#### PANELL DE CONTROL- (DASHBOARD)

| Add Dashboard | Widget Setting | gs                                                                                                    |
|---------------|----------------|----------------------------------------------------------------------------------------------------|
|               | Type 🕄         | Select widget type                                                                                                    |
| + Add Widget  |                | Select widget type         Display         Time Series Chart         Donut Chart         Progressbar         Google Map         Image/MJPEG         Text/Value         Clock         Device Control         On/Off State         Slider |

#### DASHBOARD

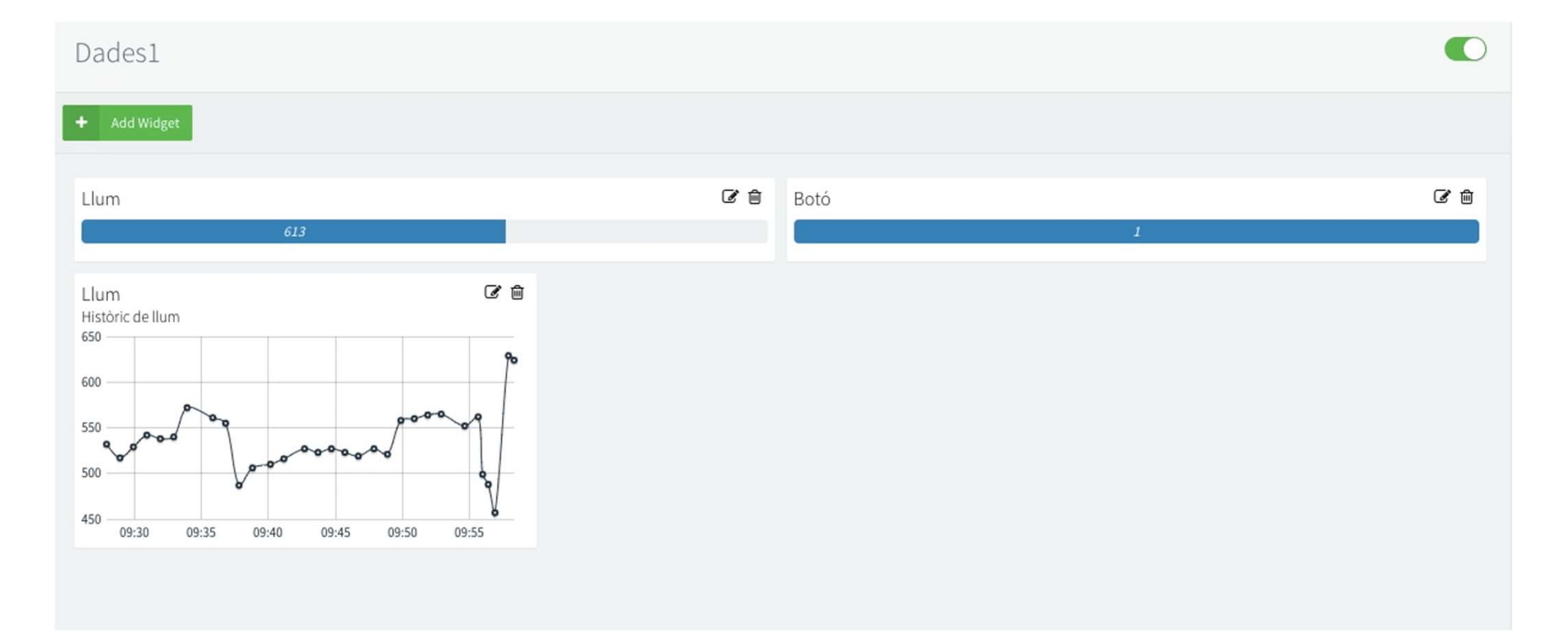